# 인증서 오류로 인해 vCenter에 PCA/PCP 설치 실 패

### 목차

```
<u>소개</u>
<u>사전 요구 사항</u>
<u>요구 사항</u>
<u>사용되는 구성 요소</u>
<u>문제</u>
<u>솔루션</u>
관련 정보
```

## 소개

이 문서에서는 PCA 및 PCP를 사용하는 vCenter 7.0U2 이상의 특정 설치 실패에 대해 설명합니다.

## 사전 요구 사항

#### 요구 사항

다음 주제에 대한 지식을 보유하고 있으면 유용합니다.

- vCenter
- VMware
- Prime Collaboration Provisioning(PCP)
- PCA(Prime Collaboration Assurance)

#### 사용되는 구성 요소

이 문서의 정보는 vCenter 7.0 U2 및 PCA 12.1SP4를 기반으로 합니다.

이 문서의 정보는 특정 랩 환경의 디바이스를 토대로 작성되었습니다. 이 문서에 사용된 모든 디바 이스는 초기화된(기본) 컨피그레이션으로 시작되었습니다. 현재 네트워크가 작동 중인 경우 모든 명령의 잠재적인 영향을 미리 숙지하시기 바랍니다.

#### 문제

vCenter 7.0SU2 이상에 PCA/PCP를 설치할 경우 세부 정보 검토 중에 인증서 오류가 발생하여 구 축이 실패합니다

vCenter 7.0SU2에서는 이러한 오류가 표시되지 않습니다. vCenter 7.0 및 7.0U1에서만 표시되고

#### Center 7.0 및 7.0U1에 설치됩니다. 이미지에 표시된 대로 [무시]를 클릭하면

| Deploy OVF Template         | Review c                      | letails.                                                     |        |           | ×          |
|-----------------------------|-------------------------------|--------------------------------------------------------------|--------|-----------|------------|
|                             | Verify the temp               | iate details.                                                |        |           |            |
| 1 Select an OVF template    | ▲ The certificate is expired. |                                                              |        | Ignore.   | Incom Al   |
| 2 Select a name and folder  | ▲ The centre                  | icate is not trusted.                                        |        | Ignore,   | Ideans All |
| 3 Select a compute resource | Publisher                     | DigiCert SHA2 Assured ID Code Signing CA (modid certificate) |        |           |            |
| 4 Review details            | Product                       | Cisco Prime Collaboration Assurance                          |        |           |            |
| 5. License agreements       | Version                       | 12.1.0                                                       |        |           |            |
|                             | Vendor                        | Cisco Systems                                                |        |           |            |
|                             | Description                   |                                                              |        |           |            |
| 7 Select networks           | e.                            |                                                              | CANCEL | BACK      | MEXT       |
| 8 Customize template        |                               |                                                              |        | · · · · · |            |

vCenter 7.0U2 이상의 경우 이 인증서 오류로 인해 설치에 실패하는 오류는 다음과 같습니다.

| < | Certificate Management                                                                                      |                                                                                       | S UVCWCOLOIOA.DCN.DISN.MIL -                                                                             |
|---|----------------------------------------------------------------------------------------------------|---------------------------------------------------------------------------------------|----------------------------------------------------------------------------------------------------|
| , | Error occurred while adding trusted root<br>bearing subject ON+OSCO SYSTEMS', if<br>valid certificate chain | certificates: com.vmware.vapi.std.errors.Em<br>IC.O+CISCO SYSTEMS%, INC.L+San Jose,ST | or, create trusted root chain failed : Certificate X<br>+California.C+US is expired. Please retry with a |
|   | Machine SSL Certificate                                                                                     | VMware Certificate<br>Authority                                                       | STS Signing Certificate                                                                                  |
| - |                                                                                                    |                                                                                       |                                                                                                    |

VMWare 포럼은 이 VMWare <u>KB</u> 문서에서 만료된 CERTS가 서명한 OVA에 대해 <u>올바른지 확인했</u> <u>습니다</u>.

참고: Cisco에서 2021년에 생성한 OVA로 인해 OVA의 PCA 12.1SP4 인증서가 이미 만료되 었습니다.

| General Details Cert | tification Path<br>e Information         |  |
|----------------------|------------------------------------------|--|
| This certificate     | has expired or is not yet valid.         |  |
|                      |                                          |  |
|                      |                                          |  |
| Issued to:           | CISCO SYSTEMS, INC.                      |  |
| Issued by:           | DigiCert SHA2 Assured ID Code Signing CA |  |
| Valid from           | 11/28/2019 to 12/7/2022                  |  |
|                      | Install Certificate Issuer Statement     |  |
|                      | OK                                       |  |

| General Details Certification Path                                                        | ×  |
|-------------------------------------------------------------------------------------------|----|
| Certificate Information This certificate has expired or is not yet valid.                 |    |
| Issued to: CISCO SYSTEMS, INC.                                                            |    |
| Issued by: DigiCert SHA2 Assured ID Code Signing CA<br>Valid from 11/28/2019 to 12/7/2022 |    |
| Install Certificate Issuer St                                                             | oK |

PCA 및 PCP End Of Life 공지:<u>https://www.cisco.com/c/en/us/products/cloud-systems-</u> management/prime-collaboration/eos-eol-notice-I... 두 제품 모두 SW 유지 보수 릴리스의 End에 붙여넣기되므로 Cisco는 유효한 인증서로 OVA를 재생성할 수 없습니다.

## 솔루션

PCA 및 PCP 설치는 Embedded ESXi Host Client를 사용하여 수행할 수 있습니다.

1단계. vCenter에서 PCA 또는 PCP가 설치된 호스트를 찾아 해당 호스트를 클릭합니다. Action Menu(작업 메뉴)를 통해 그림과 같이 Remove from Inventory(인벤토리에서 제거)를 선택합니다.

| $\equiv$ vSphere Client Q                                                                                                |                                                                                                    | C New Virtual Machine                                                                                                    |                                           |
|----------------------------------------------------------------------------------------------------|----------------------------------------------------------------------------------------------------|----------------------------------------------------------------------------------------------------|-------------------------------------------|
| <ul> <li>Construction</li> <li>Construction</li> <li>Construction</li> <li>Construction</li> <li>Construction</li> </ul> | ID.89.121.160<br>Summary Monitor C<br>Hypervisor:<br>Modet:<br>Processor T:<br>Logical Proc<br>NICs:<br>Virtual Mach<br>State:<br>Uptime: | Segrey of Free pool      New Resource Pool      New vApp      Maintenance Mode      Connection      Power      Certificates      Storage | Resource Pools<br>108<br>62 CPU @ 2.80GHz |
| > D UCMC Core<br>> B lait                                                                                                | Hardware                                                                                                    | C Add Networking                                                                                                    |                                           |
|                                                                                                    | Manufacturer                                                                                                    | Expert System Long                                                                                                    |                                           |
|                                                                                                    | Model                                                                                                    | Reconfigure for vSphere HA                                                                                                    | ¢                                         |
|                                                                                                    | > CPU                                                                                                    | Ct Assign License                                                                                                    | 9 GHz                                     |
|                                                                                                    | Memory                                                                                                    | Settings                                                                                                    | 1.66 GB                                   |
|                                                                                                    | > Virtual Flash Resource                                                                                                    | Move To                                                                                                    | 8                                         |
|                                                                                                    | > Networking                                                                                                    | Tags & Custom Attributes                                                                                                    | •                                         |
|                                                                                                    | > Storage                                                                                                    | Remove from Inventory                                                                                                    |                                           |
|                                                                                                    |                                                                                                    | Add Permission                                                                                                    |                                           |
|                                                                                                    |                                                                                                    |                                                                                                    |                                           |

2단계. 이미지에 표시된 대로 Yes(예)를 클릭하여 인벤토리에서 호스트를 제거할 것인지 확인합니 다.

# Remove Host | 10.89.121.160

Removing a host also removes all of its virtual machines, resource pools and vApps from the inventory of vCenter Server.

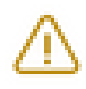

In addition, past performance data, host level permissions, user created alarms, and the values of custom attributes will be deleted. Any vApps currently on the host will turn into resource pools.

Remove this host?

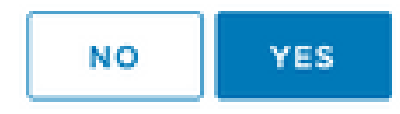

3단계. 이전 단계에서 호스트 IP 주소를 사용하여 제거한 호스트에 액세스하여 이미지에 표시된 대 로 VMware ESXi 호스트 클라이언트(Emebbed Host Client)에 액세스합니다.

| <b>vm</b> ware<br>ESXi Host Client™ |  |
|-------------------------------------|--|
|                                     |  |
| root                                |  |
| LOGIN                               |  |

4단계. 그림과 같이 왼쪽 패널에서 Virtual Machines(가상 머신)를 클릭한 다음 Create/Register VM(VM 생성/등록)을 클릭합니다.

| - EBC Heat Clare |                                                    |                            |                                                                                                    |                                                | -                                                                                                    | 1 - 100 M 100 M              |                                       |
|------------------|----------------------------------------------------|----------------------------|----------------------------------------------------------------------------------------------------|------------------------------------------------|----------------------------------------------------------------------------------------------------|------------------------------|---------------------------------------|
| O Recipitor C    | D administration constrained                       |                            |                                                                                                    |                                                |                                                                                                    |                              |                                       |
| Nation           | 13 Courte / Register Will   Consulta   Printers    | the second Quarter of the  | H hopens    C holes                                                                                                    | O Actions                                      |                                                                                                    |                              | Q Search                              |
| Wanter           | <ul> <li>Wheel methods</li> </ul>                  | · Salar                    | · Vest game · ·                                                                                                    | 6480 W V                                       | Red Same                                                                                                    | <ul> <li>Ball (N)</li> </ul> | · Notimeners                          |
| D Kina Mahasa IV | C D stasteriote                                    | A Second                   | 10.0.08                                                                                                    | Carefold Articles and                          | uriges christille                                                                                                    | 0001000                      | 1000                                  |
| E terap          | C di man eco-assesta                               | <ul> <li>Annual</li> </ul> | 14.26.08                                                                                                    | Central Advances and                           | University of the second second secon | 0.000                        | 0.000                                 |
| O hereafters 2   | C S stas on the                                    | A horse                    | 10.02-08                                                                                                    | Carefold and state and                         | uriges controller                                                                                                    | 202400                       | 3 0000                                |
|                  | C S welle work                                     | Another States             | 10.100                                                                                                    | the registeration and the set                  | And States property.                                                                                                    | all setup                    | 3.00.000                              |
|                  | C D restaure                                       | A Second                   | 10.000                                                                                                    | Other (32-64)                                  | And the segment                                                                                                    | 100-1010                     | 1.0108                                |
|                  | C S matter unter                                   | States                     | 10.02-08                                                                                                    | Not not the provide LOD 40.                    | And States of Capital and                                                                                                    | 1.1-020                      | 1.00.00                               |
|                  | C S melline con mille                              | A second                   | NO 10 10                                                                                                    | Repairing the second state of the second       | University of the second second secon | 102 1010                     | 1.00.00                               |
|                  | C S not the set of the set                         | Another                    | 10.1.08                                                                                                    | the residence and the set                      | University of the second second secon | 101000                       | 100.000                               |
|                  | C S and a second second                            | S hores                    | 80.716                                                                                                    | Manager Westware Server 2008 .                 | And the state over                                                                                                    | 27.044                       | 10-07-08                              |
|                  | C S automation                                     | <ul> <li>Income</li> </ul> | 10.00.00                                                                                                    | OwnER Faller and                               | And Station of Case                                                                                                    | 100.000                      | 8.05.08                               |
|                  | C Stransminner (C                                  | S hores                    | 10.00.00                                                                                                    | Carefold Faller and                            | And the set lines                                                                                                    | 100-100                      | 8.05-08                               |
|                  | C S and a second second                            | S hores                    | 100-00-00                                                                                                    | that the Distorphic state \$1,04,000           | nation ing cost                                                                                                    | 100.000                      | 4.05.00                               |
|                  | successon -                                        |                            |                                                                                                    |                                                |                                                                                                    |                              |                                       |
|                  | D Bernet late                                      |                            |                                                                                                    |                                                |                                                                                                    |                              |                                       |
|                  |                                                    |                            |                                                                                                    |                                                |                                                                                                    |                              |                                       |
|                  | Team - Target                                      | - 88                       | and - Grander                                                                                                    | - 56166                                        | - manufi -                                                                                                    | _                            | · · · · · · · · · · · · · · · · · · · |
|                  | Tanat da rand annana tritterant, 41, ap. 🗿 P.C. Na | 100                        | in the second second se | ESC (E) ESC (ESC (ESC (ESC (ESC (ESC (ESC (ESC |                                                                                                    | _                            |                                       |

5단계. Deploy a virtual machine from an OVF or OVA file(OVF 또는 OVA 파일에서 가상 머신 구축)을 선택한 다음 Next(다음)를 클릭합니다(그림과 같이).

| * New virtual machine                                                                                                    |                                                                                                    |
|----------------------------------------------------------------------------------------------------|----------------------------------------------------------------------------------------------------|
| <ul> <li>New virtual machine</li> <li>Select creation type</li> <li>Select OVF and VMDK files</li> <li>Select storage</li> <li>License agreements</li> <li>Deployment options</li> <li>Additional settings</li> <li>Ready to complete</li> </ul> | Select creation type         How would you like to create a Virtual Machine?         Create a new virtual machine         Create a new virtual machine from an OVF or OVA file         Register an existing virtual machine         Register an existing virtual machine |
|                                                                                                    |                                                                                                    |
|                                                                                                    | BACK NEXT FINISH CANCEL                                                                                                    |

6단계: VMWare 단계를 진행하여 새 가상 머신을 생성합니다. 이 단계가 완료되면 PCA/PCP 설치 가 시작됩니다. 작업 목록에서 설치가 완료되는지 확인합니다. 참고: 설치가 완료된 후 다음 단계를 수행하십시오.

7단계. vCenter에 호스트를 다시 추가하는 방법.

vCenter에 로그인하고 그림과 같이 호스트를 추가할 데이터 센터를 왼쪽 패널에서 찾습니다.

| () Ø 8 9                 | Summary Monitor   | versong 1.8  |
|--------------------------|-------------------|--------------|
| - 🧭 ipcbu-vcsa.cisco.com | Hosta Add Ho      | st           |
| > 🗈 Data Center 1        | Virtua 🔝 New Cu   | ister        |
| Data Center 2            | Netw New Fol      | der •        |
| > 10.89.121.140          | Datas             | ed Switch    |
| U Data Center 3          | (# New Vir        | tual Machine |
| > III Enhanced vMotion   | C Deploy          | OVF Template |
| > III UCMC Core          | Custom Attributes |              |

8단계. VMWare vCenter 단계로 진행하여 호스트를 추가합니다.

# 관련 정보

- <u>PCA(Prime Collaboration Assurance)</u> 구성
- <u>Cisco Prime Collaboration 프로비저닝 설명서</u>
- <u>Cisco 기술 지원 및 다운로드</u>

이 번역에 관하여

Cisco는 전 세계 사용자에게 다양한 언어로 지원 콘텐츠를 제공하기 위해 기계 번역 기술과 수작업 번역을 병행하여 이 문서를 번역했습니다. 아무리 품질이 높은 기계 번역이라도 전문 번역가의 번 역 결과물만큼 정확하지는 않습니다. Cisco Systems, Inc.는 이 같은 번역에 대해 어떠한 책임도 지지 않으며 항상 원본 영문 문서(링크 제공됨)를 참조할 것을 권장합니다.